# 医学図書館情報コンセント設定マニュアル

2005年6月14日 医学図書館

## 1 はじめに

医学図書館では、2 階軽読書室およびグループ学習室に情報コンセントを設けております。ご自 身のノートパソコンを持ち込み、インターネットに接続することができます。

ご用意いただくもの

- ネットワーク (LAN) コネクターまたは LAN カードのついたパソコン
- LAN ケーブル (UTP ケーブル)
- 情報環境機構 教育用コンピュータシステムの利用コード (アカウント)。利用コードの取得
   については、情報環境機構 教育用コンピュータシステムの Web ページ

http://www.ipse.media.kyoto-u.ac.jp/getaccount.html

をご覧ください。

接続には、PPTP によるものと SSH ポートフォーワードによるものがありますが、ご自身の環境 に合わせてお選びください。

# 2 PPTP による接続

情報環境機構が 2005 年 6 月 1 日より試験運用をしている、PPTP(Microsoft Point to Pont Tunneling Protocol) による接続サービスを利用します。このサービスについては、情報環境機構の Web ページ

http://www.kuins.kyoto-u.ac.jp/announce/pptp-service.html

を参照してください。

2.1 ネットワークの設定

2.1.1 Windows XP の場合

以下は、Microsoft Windows XP Professional Service Pack2 での説明です。

Windows の [スタート] メニューから、[設定]--[コントロールパネル] を選択します。次に、コントロールパネルの中で、[ネットワーク接続] を選択し、ダブルクリックします。さらに、「新しい接続ウィザード」をダブルクリックします。

「新しい接続ウィザードの開始」が表示されたら、|次へ(N)をクリックします。

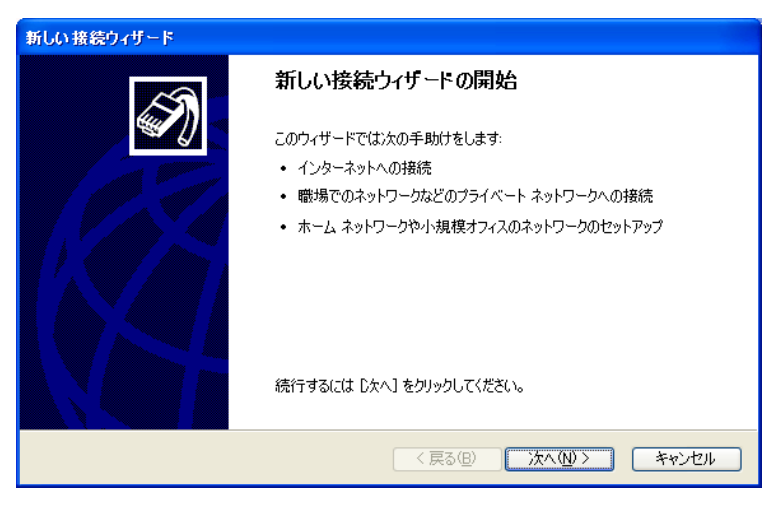

「ネットワーク接続の種類」では、「職場のネットワークへ接続する (O)」を選択し、 次へ (N)を

| 新しい接続ウィザード                                                                                                    |
|----------------------------------------------------------------------------------------------------|
| ネットワーク接続の種類<br>オプションを選んでください。                                                                                                    |
| ○ インターネットに接続する(C)<br>インターネットに接続し、Web をブラウズしたり電子メールを読んだりできます。                                                                                                    |
| ○ <>>  ○ <>> ●  ●  ●  ●  ●  ○  ●  ●  ●  ○  ●  ●  ●  ●  ●  ●  ●  ●  ●  ●  ●  ●  ●  ●  ●  ●  ●  ●  ●  ●  ●  ●  ●  ●  ●  ●  ●  ●  ●  ●  ●  ●  ●  ●  ●  ●  ●  ●  ●  ●  ●  ●  ●  ●  ●  ●  ●  ●  ●  ●  ●  ●  ●  ●  ●  ●  ●  ●  ●  ●  ●  ●  ●  ●  ●  ●  ●  ●  ●  ●  ●  ●  ●  ●  ●  ●  ●  ●  ●  ●  ●  ●  ●  ●  ●  ●  ●  ●  ●  ●  ●  ●  ●  ●  ●  ●  ●  ●  ●  ●  ●  ●  ●  ●  ●  ●  ●  ●  ●  ●  ●  ●  ●  ●  ●  ●  ●  ●  ●  ●  ●  ●  ●  ●  ●  ●  ●  ●  ●  ●  ●  ●  ●  ●  ●  ●  ●  ●  ●  ●  ●  ●  ●  ●  ●  ●  ●  ●  ●  ●  ●  ●  ●  ●  ●  ●  ●  ●  ●  ●  ●  ●  ●  ●  ●  ●  ●  ●  ●  ●  ●  ●  ●  ●  ●  ●  ●  ●  ●  ●  ●  ●  ●  ●  ●  ●  ●  ●  ●  ●  ●  ● |
| ○ホームネットワークや小規模オフィスのネットワークをセットアップする(S)<br>家庭や小規模オフィスの既存のネットワークへ接続したり、新しい接続をセットアップします。                                                                                                    |
| ○ 詳細接続をセットアップする(E)<br>シリアル、パラレル、または赤外線ボートを使用して別のコンピュータに直接接続します。またこのコン<br>ピュータにほかのコンピュータから接続できるようにします。                                                                                                    |
|                                                                                                    |
| ( 戻る(B) ) 次へ(W) > ( キャンセル                                                                                                    |

「ネットワーク接続」では、「仮想プライベート ネットワーク接続 (V)」を選択し、 次へ (N)を

クリックします。

| 新しい接続ウィザード                                                                      |
|---------------------------------------------------------------------------------|
| ネットワーク接続<br>職場でネットワークにどう接続しますか?                                                 |
| 次の接続を作成します:<br>〇 <b>ダイヤルアップ接続(<u>D</u>)</b>                                     |
| モデムや通常の電話線、または統合デジタル サービス通信網 GSDN) 電話線を使用して接続しま<br>す。<br>③ 仮想プライベート ネットワーク接続(V) |
| インターネットをとおして仮想プライベート ネットワーク (VPN) 接続を使用してネットワークに接続しま<br>す。                      |
|                                                                                 |
|                                                                                 |
| < 戻る(B) 次へ(N) > キャンセル                                                           |

「接続名」を入力します。ここでは、"kuins-pptp"としました。 次へ (N) をクリックします。

| 新しい接続ウィザード                                  |               |
|---------------------------------------------|---------------|
| <b>接続名</b><br>職場への接続の名前を指定します。              | Ì             |
| 次のボックスにこの接続の名前を入力してください。<br>会社名( <u>A</u> ) |               |
| kuins-pptp                                  |               |
| たとえば、職場の名前や接続するサーバーの名前を入力できます。              |               |
| (< 戻る(B))                                   | 次へ(11)> キャンセル |

「パブリック ネットワーク」では、「最初の接続にダイヤルしない (D)」を選択し、 次へ (N)を

| ク | リックします。                                                       |
|---|---------------------------------------------------------------|
|   | 新しい 接続ウィザード                                                   |
|   | パブリック ネットワーク<br>必ず最初にパブリック ネットワークに接続するように指定できます。              |
|   | 仮想接続を確立する前に、インターネットまたはほかのパブリックネットワークへの最初の接続を自動的に<br>ダイヤルできます。 |
|   |                                                               |
|   |                                                               |
|   |                                                               |
|   | < 戻る(B) 次へ(N) > キャンセル                                         |

「VPN サーバーの選択」では、"pptp0.kuins.kyoto-u.ac.jp"と入力し、次へ (N)をクリックし

| ŧ | す。                                                             |
|---|----------------------------------------------------------------|
|   | 新しい接続ウィザード                                                     |
|   | VPN サーバーの選択<br>VPN サーバーの名前またはアドレスを指定してください。                    |
|   | 接続するコンピュータのホスト名またはインターネット プロトコル (IP) アドレスを入力してください。            |
|   | ホスト名または IP アドレス (例: microsoft.com または 157.54.0.1)( <u>H</u> ): |
|   | pptp0.kuins.kyoto-u.ac.jp                                      |
|   |                                                                |
|   |                                                                |
|   |                                                                |
|   |                                                                |
|   |                                                                |
|   |                                                                |
|   | 〈戻る(B) 次へ(N) > キャンセル                                           |

「新しい接続ウィザードの完了」が表示されたら、必要に応じて「この接続へのショートカット をデスクトップに追加する (S)」にチェックし、「完了」をクリックします。

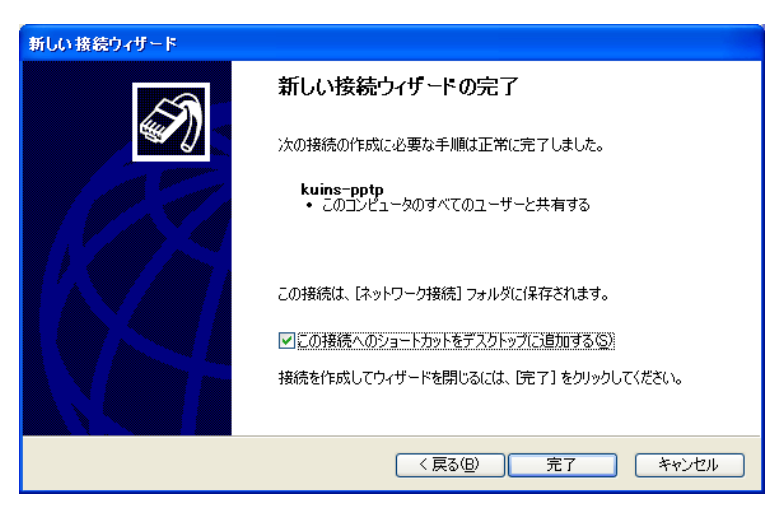

「kuins-pptp への接続」ウィンドウが表示されたら、「プロパティ」をクリックします。

| kuins-pptp へ接続 🛛 🕐 🔀                                                                                                    |
|----------------------------------------------------------------------------------------------------|
|                                                                                                    |
| ユーザー名(凹):                                                                                                    |
| パスワード( <u>P</u> ):                                                                                                    |
| <ul> <li>□ 次のユーザーが接続するとき使用するために、このユーザー名とパスワードを保存する ⑤:</li> <li>● このユーザーのみ (!)</li> <li>○ このコンピューダを使うすべてのユーザー(A)</li> </ul> |
| 接続(2) キャンセル ブロパティ(2) ヘルプ(1)                                                                                                |

[全般] タブで、[宛先のホスト名または IP アドレス] の欄が "pptp0.kuins.kyoto-u.ac.jp" になって

いることを確認します。

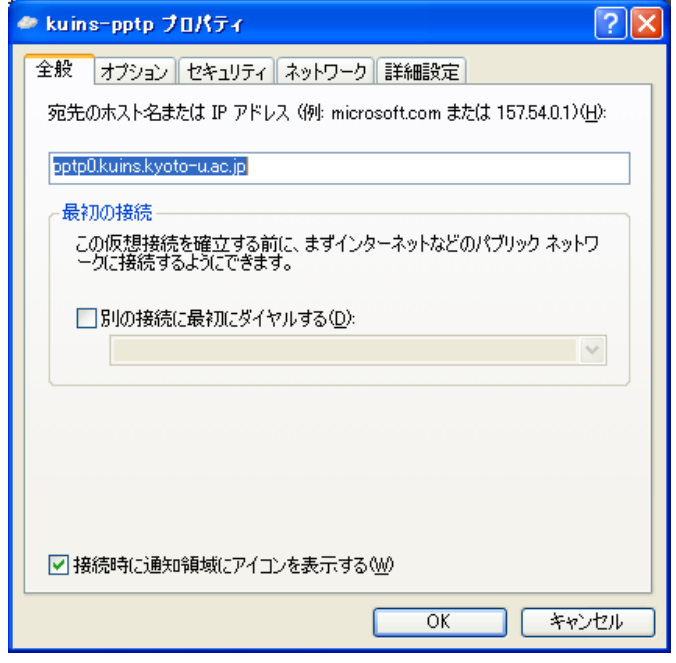

[ネットワーク] タブで、[VPN の種類] が [自動] になっていることを確認します。 [この接続は 次の項目を使用します (O)] の欄で、[インターネットプロトコル (TCP/IP)] を選んで [プロパティ (R)] をクリックします。

| 🕐 kuins-pptp プロパティ ? 🔀                                                                 |
|----------------------------------------------------------------------------------------|
| 全般 オブション セキュリティ ネットワーク 詳細設定                                                            |
| VPN の種類( <u>E</u> ):                                                                   |
| 自動                                                                                     |
|                                                                                        |
| この接続は次の項目を使用します(2):                                                                    |
| 図 - インターネット プロトコル (TCP/IP)                                                             |
| ■ QoS バケット スケジューラ<br>■ Microsoft ネットワーク用ファイルとプリンク共有                                    |
| VMware Bridge Protocol                                                                 |
| □ I Microsoft Żwk□ーカ田カライマント                                                            |
|                                                                                        |
|                                                                                        |
| 伝送制御プロトコル/インターネット プロトコル。相互接続されたさまざまな<br>ネットワーク間の通信を提供する、既定のワイド エリア ネットワーク プロト<br>コルです。 |
|                                                                                        |
| OK キャンセル                                                                               |

[IP アドレスを自動的に取得する] と、[次の DNS サーバのアドレスを使う(E)]を選択して、[優先 DNS サーバ(P)] に "10.224.253.1"を、[代替 DNS サーバ(A)] に "10.224.254.1"を入力して [詳細設定(V)] をクリックします。

| インターネット ブロトコル (TCP/IP)のブロバ                                             | 🖅 ? 🔀                                   |  |  |
|------------------------------------------------------------------------|-----------------------------------------|--|--|
| 全般                                                                     |                                         |  |  |
| ネットワークでこの機能がサポートされている場合<br>ことができます。サポートされていない場合は、ネ<br>定を問い合わせてください。    | さは、IP 設定を自動的に取得する<br>、ットワーク管理者に適切な IP 設 |  |  |
| ● IP アドレスを自動的に取得する(Q)                                                  |                                         |  |  |
| ──○次の IP アドレスを使う(S): ────                                              |                                         |  |  |
| IP アドレス Φ:                                                             |                                         |  |  |
| <ul> <li>● 次の DNS サーバーのアドレスを使う(E):</li> <li>優先 DNS サーバー(P):</li> </ul> | 10 224 253 1                            |  |  |
| 優先 DNS サーバー( <u>P</u> ):                                               | 10 224 253 1                            |  |  |
| 代替 DNS サーバー( <u>A</u> ):                                               | 10 224 254 1                            |  |  |
|                                                                        | 【詳細設定\\                                 |  |  |
|                                                                        |                                         |  |  |
|                                                                        | UK 747271                               |  |  |

[TCP/IP 詳細設定] のウィンドウで [DNS] のタブを選択して、[DNS サーバーアドレス(使用順) (N)] の欄が "10.224.253.1" と "10.224.254.1" になっていることを確認してください。また、[プラ イマリおよび接続専用の DNS サフィックスを追加する (P)] と [プライマリ DNS サフィックスの親 サフィックスを追加する (X)] を選択して、[この接続の DNS サフィックス (S)] の欄に "kuins.net" を入力して、[OK] をクリックします。

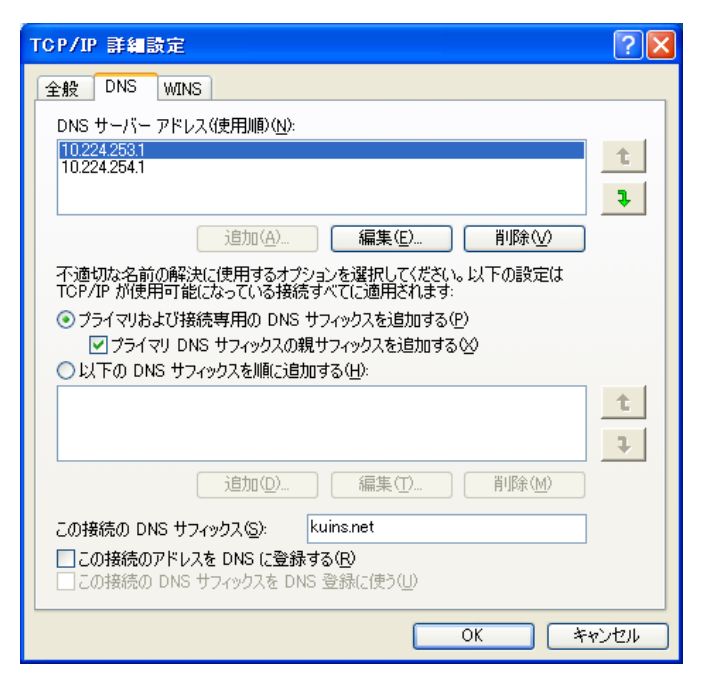

[インターネットプロトコル (TCP/IP) のプロパティのウインドウでの [全般] タブの画面の、[OK] をクリックします。さらに、上で作成した接続のプロパティのウィンドウで [OK] をクリックし ます。

[マイコンピュータ] [コントロールパネル] [ネットワーク接続]で、上で作成した接続をダ ブルクリックします.

[接続] のウィンドウで, [ユーザ名(U):] と[パスワード(P):] の欄に、教育用計算機システムの利用コードとパスワードを入力し、[接続(C)] をクリックします。 必要に応じて[次のユーザーが接続するとき使用するために、このユーザー名とパスワードを保存する(S)にチェックを入れ、[このユーザーのみ(N)] か、または[このコンピュータを使うすべてのユーザー(A)]を選択してください。

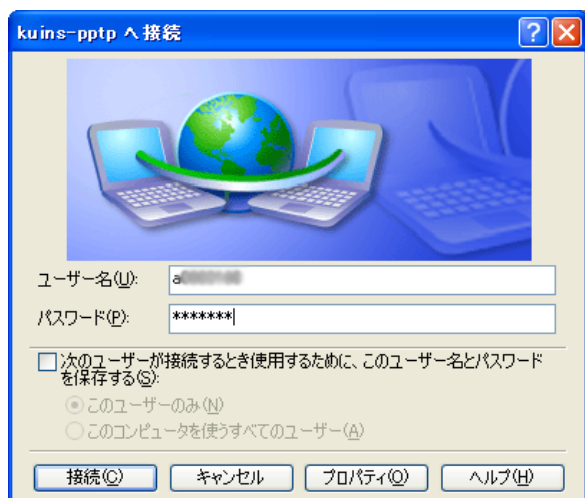

すると,"pptp0.kuins.kyoto-u.ac.jp に接続中"と表示されたウィンドウが表示されます。 続いて, ウィンドウの表示が"ユーザ名とパスワードを検証中…"に変わります。接続が正常の場合,タスク バーに VPN 接続用のアイコンが表示されます.これで接続完了です。

16:25

接続を終了するには、タスクバーの VPN 接続用アイコンをダブルクリックし、接続状態を表す

ウィンドウで [切断 (D)] ボタンをクリックします。

| 般詳細        |                |          |          |
|------------|----------------|----------|----------|
| - 接続       |                |          |          |
| 状態:        |                |          | 接続       |
| 新新行。<br>新聞 |                |          | 00:05:29 |
| -動作状況      |                |          |          |
|            | 送信 ——          | <u>-</u> | 受信       |
| バイト        | 2,452          |          | 485      |
| 圧縮:        | 0%             |          | 0%       |
| エラー:       | 0              |          | 0        |
| プロパティ®     | 切断( <u>D</u> ) |          |          |
|            |                |          |          |

### 2.1.2 Windows2000 の場合

以下は、Microsoft Windows 2000 Professional Service Pack 4 での説明です。

Windows の [スタート] メニューから、[設定]--[コントロールパネル] を選択します。次に、コン トロールパネルの中で、「ネットワークとダイヤルアップ接続」を選択し、ダブルクリックします。 さらに、「新しい接続の作成」をダブルクリックします。

| ネットワークの接続ウィザード |                                                                                                    |
|----------------|----------------------------------------------------------------------------------------------------|
| <b>K</b> A     | ネットワークの接続ウィザードの開始                                                                                  |
|                | このウィザードを使うと、ほかのコンピュータやネットワークに接続できるよう<br>になり、電子メール、Web ブラウズ、ファイルの共有や印刷などのアプリケ<br>ーションが利用できるようになります。 |
| 18AS           | 続行するには [次へ] をりリックしてください。                                                                           |
| IK A           |                                                                                                    |
|                |                                                                                                    |
|                |                                                                                                    |
|                | < 戻る(B) 次へ(N) > キャンセル                                                                              |
|                |                                                                                                    |

「ネットワーク接続の種類」では、「インターネット経由でプライベート ネットワークに接続する (V)」を選択し、 次へ (N) をクリックします。

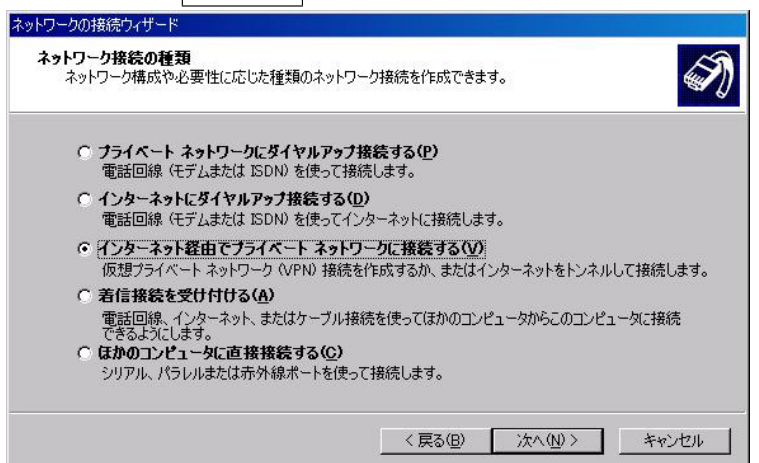

「パブリック ネットワーク」が表示されたら、「最初の接続にダイヤルしない (D)」を選択し、 次へ (N) をクリックします。

「接続先のアドレス」では、"pptp0.kuins.kyoto-u.ac.jp"と入力し、次へ (N)をクリックします。

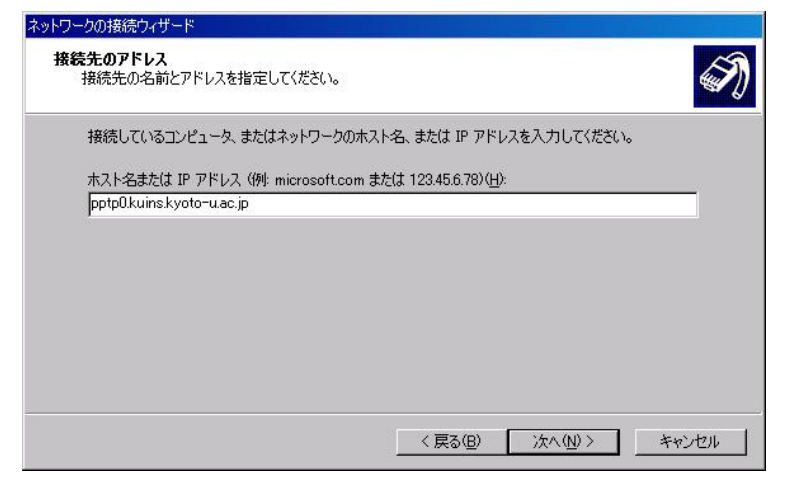

「接続の利用範囲」が表示されたら、「すべてのユーザ (F)」または「自分のみ (O)」のどちらかを 選択し、 次へ (N) をクリックします。

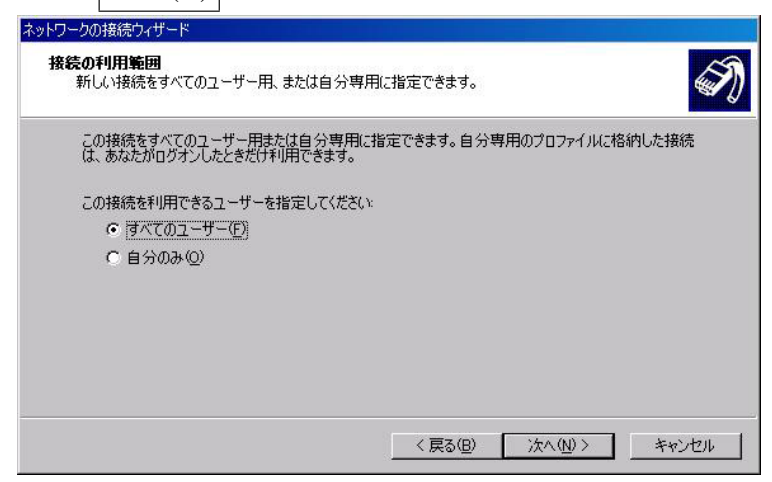

「ネットワークの接続ウィザードの完了」が表示されたら、必要に応じて「ショートカットをデ スクトップに追加する (S)」にチェックし、「完了」をクリックします。

| ネットワークの接続ウィザード |                                                                            |
|----------------|----------------------------------------------------------------------------|
| <b>AN</b>      | ネットワークの接続ウィザードの完了                                                          |
|                | この接続に付ける名前を入力してください(T):                                                    |
| a pro-         | kuins-pptp                                                                 |
| 7 Para         | この接続を作成してネットワークとダイヤルアップ接続フォルダに保存する<br>には、「完了」をクリックしてください。                  |
|                | この接続をネットワークとダイヤルアップ接続フォルダで編集するには、接<br>続を選択し、「ファイルコメニューの「プロパティ」をクリックしてください。 |
|                |                                                                            |
|                |                                                                            |
|                | 🔲 ショートカットをデスクトップに追加する(S)                                                   |
|                | < 戻る(B) 完了 キャンセル                                                           |

「kuins-pptp への接続」ウィンドウが表示されたら、「プロパティ」をクリックします。

|                    | (AP)                        |
|--------------------|-----------------------------|
|                    | H                           |
| ユーザー名(山):          |                             |
| パスワード( <u>P</u> ): | *******<br>□ パスワードを(保存する(S) |
|                    |                             |

[全般] タブで、[宛先のホスト名または IP アドレス] の欄が "pptp0.kuins.kyoto-u.ac.jp" になって いることを確認します。

| 宛先のホスト名または )<br>pptpO.kuins.kyoto-u.a | P アドレス(例: microsoft.com<br>c.jp | または 123.45.6.78)( <u>H</u> ) |
|---------------------------------------|---------------------------------|------------------------------|
| 最初の接続                                 |                                 |                              |
| この仮想接続を確認<br>ネットワークに接続す               | 立する前に、まず最初にインター<br>するようにできます。   | ネットなどのパブリック                  |
| ■ 別の接続に最終                             | JICダイヤルする( <u>D</u> ):          |                              |
|                                       |                                 | <u></u>                      |
|                                       |                                 |                              |
|                                       |                                 |                              |
|                                       | (                               |                              |

[ネットワーク] タブで、[呼び出す VPN サーバーの種類] が [自動] になっていることを確認しま す。 [この接続は次の項目を使用します (O)] の欄で、[インターネットプロトコル (TCP/IP)] を選ん

で [プロパティ (R)] をクリックします。

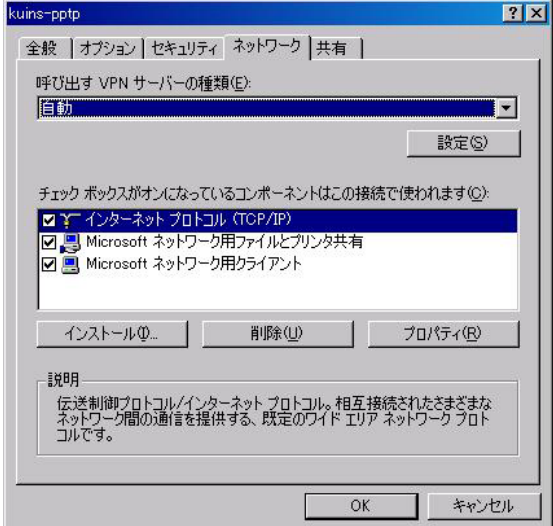

[IP アドレスを自動的に取得する (O)] と、[次の DNS サーバーのアドレスを使う (E)] を選択して、[優先 DNS サーバ (P)] に "10.224.253.1" を [代替 DNS サーバ (A)] に "10.224.254.1" を入力して [詳細設定 (V)] をクリックします。

| と設 ┃<br>ネットワークでこの機能がサポートされている<br>きます。サポートされていない場合は、ネッ<br>てください。 | 5場合は、IP 設定を自動的に取<br>ワーク管理者に適切な IP 設定 | ー<br>得することがで<br>を問い合わせ |
|-----------------------------------------------------------------|--------------------------------------|------------------------|
| ◎ IP アドレスを自動的に取得する(@)                                           |                                      |                        |
|                                                                 |                                      | _                      |
| 優先 DNS サーバー(P):                                                 | 10 224 253 1                         |                        |
| 代替 DNS サーバー( <u>A</u> ):                                        | 10 224 254 1                         |                        |
|                                                                 | 言羊糸                                  | ■設定(⊻)                 |
|                                                                 |                                      |                        |
|                                                                 |                                      |                        |
|                                                                 |                                      |                        |

[TCP/IP 詳細設定] のウィンドウで [DNS] のタブを選択して、[DNS サーバーアドレス(使用順) (N)] の欄に "10.224.253.1" と "10.224.254.1" になっていることを確認して、[プライマリおよび接 続専用の DNS サフィックスを追加する (P)] と [プライマリ DNS サフィックスの親サフィックス を追加する (X)] を選択して、[この接続の DNS サフィックス (S)] の欄に "kuins.net" を入力して、 [OK] をクリックします。

| 10.224.204.1                     |                                                           |                                                                 |                              | Ŷ      |
|----------------------------------|-----------------------------------------------------------|-----------------------------------------------------------------|------------------------------|--------|
|                                  | 追加( <u>A</u> )                                            | 編集( <u>E</u> )                                                  | 削除(⊻)                        |        |
| CP/IP が使用                        | 可能になっている接続す                                               | オペアに適用されます                                                      | 0-011 008AAC10               |        |
|                                  |                                                           | s accession of a                                                |                              |        |
| • プライマリおよ                        | tび接続専用の DNS t                                             | ナフィックスを追加する                                                     | (P)                          |        |
| ● ブライマリおよ<br>レーブライマ              | tび接続専用の DNS t<br>り DNS サフィックスの親                           | ナフィックスを追加する。<br>リフィックスを追加する。                                    | (P)<br>5⊗                    |        |
| ● ブライマリおよ<br>マ ブライマ<br>○ 以下の DNS | はび接続専用の DNS t<br>ツ DNS サフィックスの親<br>S サフィックスを順に追加          | ナフィックスを追加する<br>!サフィックスを追加する<br>!サフィックスを追加する<br>」する( <u>H</u> ): | (P)<br>5⊗)                   | -      |
| ● プライマリおJ<br>マ プライマ<br>○ 以下の DNS | はび接続専用の DNS t<br>リ DNS サフィックスの親<br>S サフィックスを順にご追加         | ナフィックスを追加する<br>サフィックスを追加する<br>リサスィックスを追加する<br>コする( <u>H</u> ):  | ው<br>\$፼                     |        |
| ● プライマリおJ<br>「 プライマ<br>つ 以下の DNS | はび接続専用の DNS +<br>リ DNS サフィックスの親<br>S サフィックスを順にご追加         | ナフィックスを追加する。<br>1サフィックスを追加する<br>1する( <u>H</u> ):                | ®<br>∞                       | Ĵ<br>Į |
| ● プライマリおよ<br>1 プライマ<br>つ 以下の DNS | はび接続専用の DNS t<br>リ DNS サフィックスの親<br>S サフィックスを順に追加<br>追加(型) | サフィックスを追加する。<br>サフィックスを追加する<br>すする(日):<br>編集(①)…                | (₽)<br>5 ⊗<br>削除( <u>M</u> ) | 2<br>2 |

[インターネットプロトコル (TCP/IP) のプロパティのウインドウでの [全般] タブの画面の、[OK] をクリックします。さらに、上で作成した接続のプロパティのウィンドウ [OK] をクリックします。

[マイコンピュータ] [コントロールパネル] [ネットワークとダイヤルアップ接続]で、上で 作成した接続をダブルクリックします.

[接続] のウィンドウで, [ユーザ名(U):] と [パスワード(P):] の欄に、教育用計算機システムの利 用コードとパスワードを入力し、[接続(C)] をクリックします。 必要に応じて [パスワードを保存 する(S)] にチェックを入れてください。

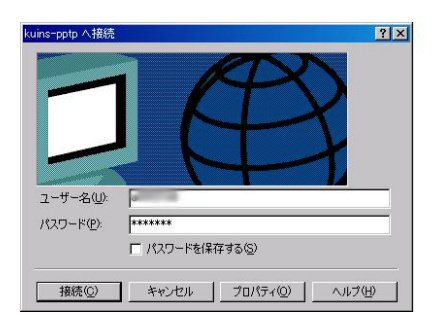

すると,"pptp0.kuins.kyoto-u.ac.jp に接続中"と表示されたウィンドウが表示されます。 続いて, ウィンドウの表示が"ユーザ名とパスワードを検証中…"に変わります。 「接続の完了」ウィンドウ が表示されますが、[今後、このメッセージを表示しない (D)] にチェックを入れ<u>OK</u>をクリックす ると、次回からは表示されません。

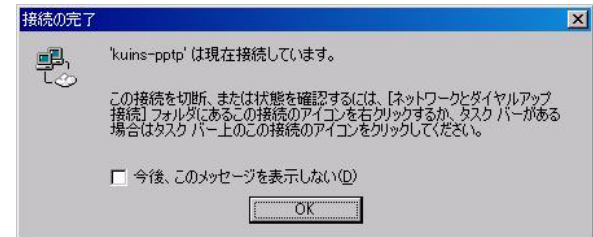

接続が正常の場合,タスクバーに VPN 接続用のアイコンが表示されます.これで接続完了です.

🚺 🖉 💆 🖉 🔧 😸 🔄 🌿 💷 🔰 16:26

接続を終了するには、タスクバーの VPN 接続用アイコンをダブルクリックし、接続状態を表す

| 接続<br>N##8·   |          | 1 <del>7</del> /2  |
|---------------|----------|--------------------|
| 1八息·<br>維続時間: |          | 194170<br>00:11:59 |
| 動作状況          |          |                    |
|               | 送信 — 🎒 - | — 受信               |
| <i>К</i> ИЪ   | 89,161   | 274,108            |
| 圧縮:           | 0 %      | 0 %                |
| エラー:          | 0        | 8                  |

ウィンドウで [切断 (D)] ボタンをクリックします.

2.1.3 MacOS X 10.2 以降の場合

以下は、MacOS X 10.3.9 の場合です。

「アプリケーション」の「インターネット接続」を起動してください。パネルに "VPN" があれば それをクリック、なければ「ファイル」メニューから「新規 VPN 接続…」を選択します。

| 000         | 一覧 |  |
|-------------|----|--|
|             |    |  |
| 状況: 状況を取得不可 |    |  |

「お使いのコンピュータは VPN 接続を行うように設定する必要があります。」というダイアログ が表示されます。「PPTP」を選択し、「続ける」をクリックします。

| お使いのコンピュータは VPN 接続を行うように設定する必要があります。                                                  |
|---------------------------------------------------------------------------------------|
| 設定を続けるには、設定する VPN の種類を選び、"続ける"をクリックします。選択する<br>VPN の種類が分からない場合は、ネットワーク管理者に問い合わせてください。 |
| ○ L2TP over IPSec<br>• PPTP                                                           |
| (キャンセル) 続ける                                                                           |

「インターネット接続」のパネルに「VPN(PPTP)」が現われますので、「サーバアドレス:」に、 "pptp0.kuins.kyoto-u.ac.jp"と入力します。

[アカウント名:] と [パスワード:] の欄に、教育用計算機システムの利用コードとパスワードを入力し、 接続 をクリックします。

| 000            | VPN(PPTP)                 |         |
|----------------|---------------------------|---------|
| UPN(PPTP)      |                           |         |
|                | РРТР                      |         |
| 設定:            | その他                       | ÷       |
| サーバアドレス:       | pptp0.kuins.kyoto-u.ac.jp |         |
| アカウント名:        | allerine                  |         |
| バスワード:         | •••••                     |         |
|                | ✓ VPN の状況をメニューバーに表示する     |         |
| 中心・注意し         |                           | + (+ )  |
| 11.00 ・ 75321年 |                           | <u></u> |

接続が成功すると、パネルの下の方に「状況: \*\*\*.\*\*\*.\*\*\*に接続しました」と表示され、接続時間が表示されます。 これ以降の通信はすべて VPN 経由となります。 VPN 接続を終了する場合は、「接続解除」をクリックします。

| 000               | VPN(PPTP)                                                                                     | $\bigcirc$ |
|-------------------|-----------------------------------------------------------------------------------------------|------------|
|                   |                                                                                               |            |
|                   | РРТР                                                                                          |            |
| 設定:               | その他・                                                                                          |            |
| サーバアドレス:          | pptp0.kuins.kyoto-u.ac.jp                                                                     |            |
| アカウント名:           | a00001000                                                                                     |            |
| バスワード:            | ••••                                                                                          |            |
|                   | ☑ VPN の状況をメニューバーに表示する                                                                         |            |
| 状況:<br>接続時間:00:00 | に接続しました<br>16<br>(注接続日本)<br>(注)<br>(注)<br>(注)<br>(注)<br>(注)<br>(注)<br>(注)<br>(注)<br>(注)<br>(注 | ŧ)         |

プロキシサーバの設定「アップルメニュー」から「システム環境設定」を選択します。「シス テム環境設定」画面で、ツールバーの「ネットワーク」ボタンをクリックします。「表示:」から 「VPN(PPTP)」を選択します(環境によって異なる場合もあります)。

[TCP/IP] が選択されていることを確認し、DNS サーバの欄に、"10.224.253.1" と "10.224.254.1" を入力してください。

|             |                              | 1       |
|-------------|------------------------------|---------|
| 「ぺてを表示 ディスプ | レイ サウンド ネットワーク 起動ディスク        |         |
|             | 場所:自動                        | )       |
|             | 表示: VPN(PPTP) 🛟              | )       |
|             | TCP/IP プロキシ                  |         |
| IPv4 を設定:   | PPPを使用 🛟                     |         |
| IP アドレス:    | 20.000.001.5                 |         |
| サブネットマスク:   |                              |         |
| ルータ:        | 20.006.081.000               |         |
| DNS サーバ:    | 10.224.253.1<br>10.224.254.1 | (オプション) |
| 検索ドメイン:     |                              | (オプション) |
| IPv6 アドレス:  |                              |         |
|             | (IPv6 を設定)                   | (?)     |

さらに、[プロキシ]を選択し、「FTP プロキシ」「Web プロキシ (HTTP)」「Secure Web プロキシ (HTTP)」それぞれに、 "proxy.kuins.net: 8080"を設定します。そして「今すぐ適用」をクリック

| 0  | ۰ ۲ット <sup>۱</sup><br>۱۵ 🗖 🔈 🚱                                                                                                    | 7-2                                                                                                    |
|----|----------------------------------------------------------------------------------------------------|----------------------------------------------------------------------------------------------------|
| すべ | くてを表示 ディスプレイ サウンド ネットワーク                                                                                                    | 起動ディスク                                                                                                 |
|    | 場所:〔自動<br>表示:〔VPN(PPTP)                                                                                                    | ÷                                                                                                    |
| 0  | TCP/IP                                                                                                    | プロキシ                                                                                                   |
|    | 設定するプロキシサーバを選択する:<br>✓ FTP プロキシ<br>✓ Web プロキシ (HTTP)<br>✓ Secure Web プロキシ (HTTPS)<br>□ ストリーミングプロキシ (RTSP)<br>□ SOCKS プロキシ<br>□ Gonber プロキシ | Web プロキシサーパ         proxy.kuins.net       : 8080         パスワードが必要なプロキシ         サーバを使用         パスワードを設定 |
|    | プロキシ設定を使用しないホスト<br>とドメイン:                                                                                                    |                                                                                                    |
|    | ✓ 受動 FTP モード(PASV)を使用する                                                                                                    | ?                                                                                                    |

終了方法 「インターネット接続」を終了すると、「閉じる前に、この設定の変更を保存します か?」というダイアログが表示され、名前の入力が促されます。「kuins-pptp」など適当な名前をつ けて、「保存」をクリックしてください。

|    | 閉じる前に、この設定の      | 変更内容を保存しますか? |           |
|----|------------------|--------------|-----------|
|    | 保存しないと、変更内容は失    | われます。        |           |
| 別名 | 名で保存: kuins-pptp |              |           |
|    | 保存しない            | (キャンセル) 保存   | $\supset$ |

次回以降は、「インターネット接続」で VPN を選択した際にすぐ接続できるようになります。

| 000      | VPN(PPTP)                 | $\bigcirc$ |
|----------|---------------------------|------------|
|          |                           |            |
|          | РРТР                      |            |
| 設定:      | kuins-pptp 🗘              |            |
| サーバアドレス: | pptp0.kuins.kyoto-u.ac.jp |            |
| アカウント名:  | a0003.000                 |            |
| パスワード:   | •••••                     |            |
|          | ☑ VPN の状況をメニューバーに表示する     |            |
| 状況: 待機中  | 接続                        |            |

### 2.2 Web ブラウザの設定

学内サーバに接続するだけでしたら、プロキシサーバの設定は必要ありませんが、学外のサイト へ接続する場合には、設定が必要となります。

### 2.2.1 Windows XP, Windows 2000 共通

Internet Explorer の場合 Internet Explorer の [ツール] メニューから [インターネットオプション] を選択します。[接続] タブをクリックし、「ダイヤルアップと仮想プライベート ネットワーク の設定 (N)」に"kuins-pptp" があるのを確認し、 設定 (S) ボタンをクリックします。

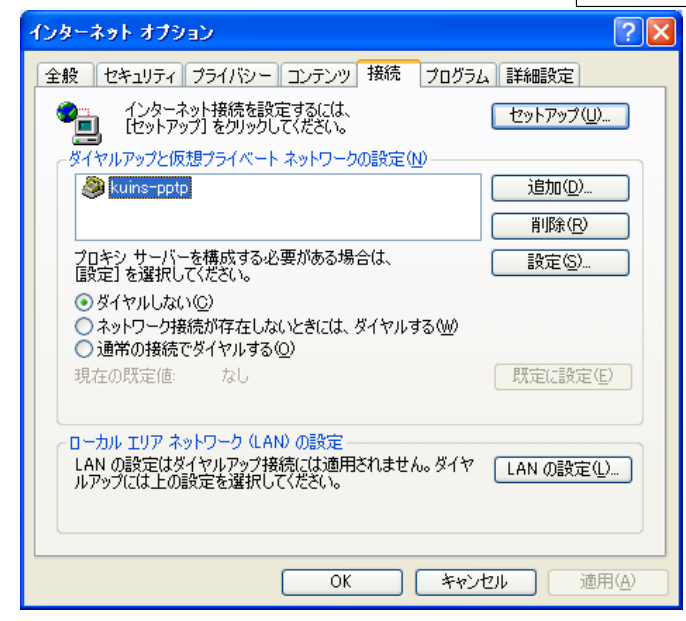

「kuins-pptp の設定」ウィンドウで、プロキシ サーバーの項目で「この接続にプロキシ サーバーを使用する」にチェックを入れ、「詳細設定 (C)をクリックします。

| kuins-pptp の設定                                   | ? 🛛                                                                                            |
|--------------------------------------------------|------------------------------------------------------------------------------------------------|
| 自動構成<br>自動構成にすると、手動<br>設定事項を確保するには<br>回設定を自動的に検出 | による設定事項を <u>上書</u> きする場合があります。手動による<br>、自動構成を使用不可にしてください。<br>す <u>る(A)</u><br>更用する( <u>S</u> ) |
| 7ドレス( <u>R</u> ):                                |                                                                                                |
| プロキシ サーバー                                        |                                                                                                |
| ☑ この接続にプロキシ サ<br>⊗                               | ーバーを使用する (設定はほかの接続には適用されません)                                                                   |
| アドレス(E):                                         | ポート(①: [詳細設定(②)]                                                                               |
| 🗌 ローカル アドレス                                      | こはプロキシ サーバーを使用しない( <u>B</u> )                                                                  |
| ダイヤルアップの設定                                       |                                                                                                |
| ユーザー名(山):                                        | プロパティ( <u>(</u> )                                                                              |
| パスワード( <u>P</u> ):                               |                                                                                                |
| ドメイン(10):                                        |                                                                                                |
|                                                  | OK キャンセル                                                                                       |

"HTTP(H)", "Secure(S)", "FTP(F)" に、それぞれ "proxy.kuins.net: 8080" を設定します。「例外」には、"\*.kyoto-u.ac.jp;\*.kuins.net" と入力します。[OK] を 3 回クリックし、設定を保存します。

| プロキシの | 設定                        |                             |            | ? 🔀   |
|-------|---------------------------|-----------------------------|------------|-------|
|       |                           |                             |            |       |
|       | 種類                        | 使用するプロキシのアドレス               |            | ポート   |
| ¢.≣   | HTTP( <u>H</u> ):         | proxy.kuins.net             | :          | 8080  |
|       | Secure( <u>S</u> ):       | proxy.kuins.net             | :          | 8080  |
|       | FTP( <u>F</u> ):          | proxy.kuins.net             | :          | 8080  |
|       | Gopher( <u>G</u> ):       |                             | :          |       |
|       | Socks( <u>C</u> ):        |                             | :          |       |
|       | 🗌 すべてのプロ                  | トコルに同じプロキシ サーバーを使用す         | <u>ଅ(ମ</u> | )     |
| _例外—  |                           |                             |            |       |
|       | 次で始まるアドレ                  | ノスにはプロキシを使用しない( <u>N</u> ): |            |       |
|       | *kyoto-u.ac.jp;*kuins.net |                             |            |       |
|       | セミコロン () を使               | 使用してエントリを分けてください。           |            |       |
|       |                           | ОК                          |            | キャンセル |

Firefox の場合 メニューバーの [ツール] から [オプション] を選びます。

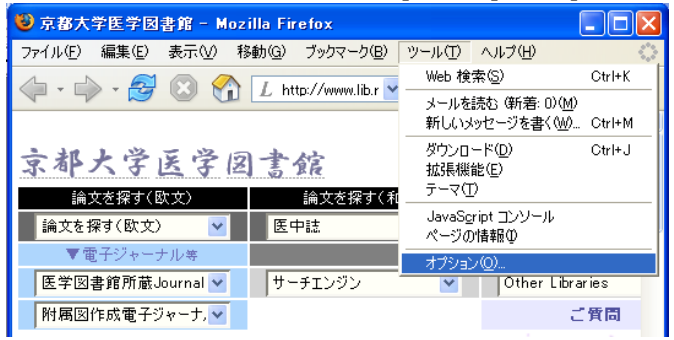

「オプション」ウィンドウで、「全般」欄の「接続設定」を選びます。「手動でプロキシを設定す る」にチェックを入れ、プロキシ設定情報を入力します。

"HTTP プロキシ", "SSL プロキシ", "FTP プロキシ"に、それぞれ "proxy.kuins.net"、ポート番

号には、"8080"を設定します。「直接接続するサイト」には、".kyoto-u.ac.jp,.kuins.net"と入力します。

| インターネット接続の設定           |                                          |
|------------------------|------------------------------------------|
| ┌ インターネット接続時に利用す       | るプロキシの設定                                 |
| ○ インターネットに直接接続         | <b>す</b> る                               |
| ○ このネットワークのプロキシ        | を自動検出する                                  |
| ● 手動でプロキシを設定す          | 5                                        |
|                        | 🔲 すべてのプロトコルで同じプロキシを使う                    |
| <u>H</u> TTP プロキシ:     | proxy.kuins.net ポート番号(P): 8080           |
| <u>S</u> SL プロキシ:      | proxy.kuins.net ポート番号( <u>O</u> ): 8080  |
| <u>E</u> TP プロキシ:      | proxy.kuins.net  ポート番号( <u>R</u> ): 8080 |
| <u>G</u> opher プロキシ:   | ポート番号: 0                                 |
| SO <u>O</u> KS ホスト:    | ポート番号(工): 0                              |
|                        | 🔿 SOCKS v4 💿 SOCKS v5                    |
| 直接接続するサイト( <u>N</u> ): | .kyoto-u.ac.jp,kuins.net                 |
|                        | 例: .mozilla.org, .net.nz, 192.168.1.0/24 |
| ○ 次のファイルにより自動で         | フロギンを設定する:                               |
|                        |                                          |
|                        | OK キャンセル                                 |

OK ボタンをクリックします。

2.2.2 MacOS X

「ネットワークの設定」においてプロキシサーバの設定を行ないましたが、お使いのブラウザに よっては、ブラウザ側でもプロキシの設定が必要となる場合があります。

# 3 SSH ポートフォーワードによる接続

接続には、SSHのポートフォーワードという機能を実現するソフトをパソコンにインストール する必要があります。ここでは、"PortForwarder"というソフトウェアを例に説明します。このソ フトは、

http://www.fuji-climb.org/pf/JP/

からダウンロードします。あるいは、医学図書館で用意してあります CD-ROM にも収められています。

このマニュアルは下記の環境で書かれています。バージョン等の差異により若干デザインなどに 違いが生じることがありますので、ご注意ください。

パソコンの OS: Microsoft WindowsXP Professional SP2

Web ブラウザ: Microsoft Internet Explorer 6.0 SP2 および Mozilla Firefox 1.0.4 SSH ポートフォーワード用ソフト: PortForwarder 2.5.0

Macintosh の場合は、3.5 章にて説明します。

3.1 PortForwarder のインストール

まず、ダウンロードした (もしくは CD-ROM 内の)"PortForwarder-2.5.0.zip"を展開します (zip 形式のファイルを展開するソフトが必要です)。展開先はここでは、C:\Program Files\PortForwarder にします。

同じフォルダ内に、メモ帳などで "config.txt" というファイル名で設定ファイルを作成します。 config.txt の内容は、

Host media\_center HostName forward.ipse.media.kyoto-u.ac.jp User aXXXXXXX LocalForward 9130 www-cache.kuins.kyoto-u.ac.jp:8080 Compression yes

としてください。aXXXXXXX の部分は、学術情報メディアセンター教育用計算機システムの利用コード (アカウント)です。

"config.txt" を作成したら、C:\Program Files\PortForwarder\PortForwarder.exe を実行 します。すると、以下の画面になります。

| 😵 PortForwarder 2.5.0                             |                 |  |
|---------------------------------------------------|-----------------|--|
| <u>H</u> ost:                                     |                 |  |
| media_center                                      | -               |  |
| Config file:<br>C:\Program Files\PortForwarder\co | nfig.txl        |  |
| Status: Not connected                             | <u>C</u> onnect |  |
| Hide Automatically                                | Exit            |  |

"Config File:"欄の をクリックして, configuration ファイルとして config.txt を選択します。 "Host:"欄に、"media\_center"と入力するか、プルダウンメニューより "media\_center"を選

択してください。

| 瑏 PortForwarder 2.5.0                             |                 |
|---------------------------------------------------|-----------------|
| <u>H</u> ost:                                     |                 |
| media_center                                      | -               |
| Config file:<br>C:\Program Files\PortForwarder\co | nfig.tx1        |
| Status: Not connected                             | <u>C</u> onnect |
| Hide 🔽 Automatically                              | E <u>x</u> it   |

初めて接続する場合には、以下のようなメッセージが表示されますので、 はい (Y) をクリック

してください。

| PortForwarder 🛛 🕅 |                                                                                                    |  |
|-------------------|----------------------------------------------------------------------------------------------------|--|
| 2                 | The authenticity of host 'forward ipse media kyoto-u.ac.jp (130.54.12.130)' can't be established.<br>RSA key fingerprint is<br>Are you sure you want to continue connecting (yes/no)? |  |
|                   | <u>(いいえい)</u> (いいえい)                                                                                                    |  |

次に、以下のメッセージが表示されたら、OK をクリックします(初回のみ)。

| PortForwarder 🛛 🗙 |                                                                                                    |  |
|-------------------|----------------------------------------------------------------------------------------------------|--|
| (į)               | Warning: Permanently added 'forward.ipse.media.kyoto-u.ac.jp,130.54.12.130' (RSA) to the list of known hosts. |  |
|                   | (ОК]                                                                                                    |  |

configuration ファイルで設定したユーザ ID に対するパスワードが要求されるので、パスワード を入力し、OK をクリックします。

| PortForwarder               |           |
|-----------------------------|-----------|
| @forward.ipse.media.kyoto-i | u.ac.jp's |
|                             |           |
| ОК                          | Cancel    |
|                             |           |

接続に成功すると、Status:が "Not connected" から "Connected" に変わります。PortForwarder のウィンドウを隠したいときは, Hide ボタンをクリックすると, タスクトレイにアイコンが表示 されます。

<u>A</u>utomatically のチェック欄にチェックを入れると、接続に成功したときにウィンドウが自動的 に最小化され、タスクトレイに収納されます。最小化した PortForwarder を元に戻すには,タスク トレイのアイコンをクリックして「Show」を選択します。

## 3.2 インターネットプロトコルの設定

Windows の [スタート] メニューから、[設定]–[コントロールパネル] を選択します。次に、コントロールパネルの中で、ネットワーク接続を選択し、ダブルクリックします。

「ローカル エリア接続」を右クリックし、プロパティを選択します。「デバイス名」はお使いのパ ソコンによって異なります。

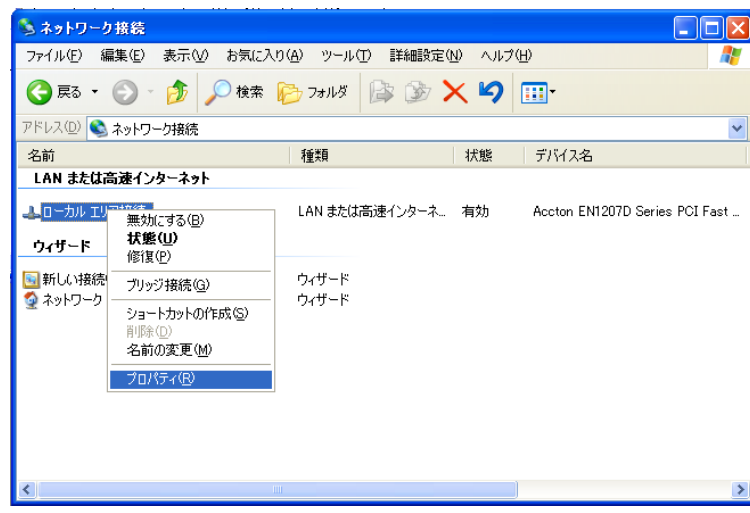

「ローカル エリア接続」ウィンドウで、インターネット プロトコル (TCP/IP) を選択し、 プロパティ (<u>R</u>) をクリックします。

| 🚣 ローカル エリア接続のプロパティ 🛛 💽 🔀                                                                  |
|-------------------------------------------------------------------------------------------|
| 全般 認証 詳細設定                                                                                |
| 接続の方法:                                                                                    |
| Accton EN1207D Series PCI Fast Ethernet Adapter                                           |
| 構成(_)                                                                                     |
| この接続は次の項目を使用します(2):                                                                       |
| <ul> <li>☑ ■ Microsoft ネットワーク用クライアント</li> <li>☑ ■ Microsoft ネットワーク用ファイルとプリンタ共有</li> </ul> |
| ☑ QuoS パケット スケジューラ                                                                        |
|                                                                                           |
|                                                                                           |
| 伝送制御プロトコル/インターネット プロトコル。相互接続されたさまざまな<br>ネットワーク間の通信を提供する、既定のワイド エリア ネットワーク プロトコ<br>ルです。    |
| ── 接続時に通知領域にインジケータを表示する(₩)                                                                |
| OK キャンセル                                                                                  |

「IP アドレスを自動的に取得する」「DNS サーバのアドレスを自動的に取得する」にそれぞれ チェックを入れて、OK をクリックします。

| インターネット プロトコル (TGP/IP)のプロパティ 🛛 ? 🗙                                                               |  |  |
|--------------------------------------------------------------------------------------------------|--|--|
| 全般代替の構成                                                                                          |  |  |
| ネットワークでこの機能がサポートされている場合は、IP 設定を自動的に取得することができます。サポートされていない場合は、ネットワーク管理者に適切な IP 設定を問い合わせ<br>てください。 |  |  |
| ● アドレスを自動的に取得する②                                                                                 |  |  |
| 〇 次の IP アドレスを使う⑤:                                                                                |  |  |
| IP アドレス型:                                                                                        |  |  |
| サブネット マスク(山):                                                                                    |  |  |
| デフォルト ゲートウェイ( <u>D</u> ):                                                                        |  |  |
| ● NS サーバーのアドレスを自動的に取得する(B)                                                                       |  |  |
| び次の DNS サーバーのアドレスを使う(E):                                                                         |  |  |
| 優先 DNS サーバー(P):                                                                                  |  |  |
| 代替 DNS サーバー( <u>A</u> ):                                                                         |  |  |
|                                                                                                  |  |  |
| 詳細設定⊻…                                                                                           |  |  |
| OK キャンセル                                                                                         |  |  |

## 3.3 ブラウザの設定

#### 3.3.1 Internet Explorer の場合

Windows の [スタート] メニューから、[設定]–[コントロールパネル] を選択し、[インターネット オプション] をダブルクリックします。

「インターネットのプロパティ」ウィンドウが開きますので、「接続」タブをクリックします。

| インターネットのフロパティ ? 🔀                                                                                       |
|----------------------------------------------------------------------------------------------------|
| 全般 セキュリティ ブライバシー コンテンタ 接続 プログラム 詳細設定                                                                    |
| ホームページとして使用するページは変更できます。<br>アドレス(R): http://www.lib.med.kyoto=u.ec.in/                                  |
| 現在のページを使用②) 標準設定② 空白を使用④                                                                                |
| インターネットー時ファイル<br>インターネットで表示したページは特別なフォルダに保存され、次回からは<br>短時間で表示できます。                                      |
| Cookie の削除Ф ファイルの削除(E) 設定(S)                                                                            |
| 履歴<br>履歴のフォルダには表示したページへのリンクが含まれます。これを使用す<br>ると、最近表示したページへすばやくアクセスできます。<br>ページを履歴(保存する日数)(X) 0 国際のクリア(H) |
|                                                                                                    |
| OK キャンセル 適用(A)                                                                                          |

「ローカルエリアネットワーク (LAN) の設定」の LAN の設定 (L)... ボタンをクリックします。

| สวงฐาสงหิตวินที่วิส                                                                                                    |
|----------------------------------------------------------------------------------------------------|
| 全般 セキュリティ ブライバシー コンテンツ 接続 プログラム 詳細設定                                                                                    |
| インターネット接続を設定するには、<br>し、しットアップ(1)をクリックしてください。                                                                            |
| ダイヤルアップと仮想プライベート ネットワークの設定(N)                                                                                           |
| <u>追加(D)</u>                                                                                                    |
|                                                                                                    |
| フロキシ サーバーを構成する必要がある場合は、                                                                                                 |
| <ul> <li>● ダイヤルしない(Q)</li> <li>◇ ネットワーク接続が存在しないときには、ダイヤルする(W)</li> <li>○ 通常の接続でダイヤルする(Q)</li> <li>現在の既定値: なし</li> </ul> |
| ローカル エリア ネットワーク (LAN) の設定<br>LAN の設定はダイヤルアップ接続には適用されません。ダイヤ・<br>ルアップには上の設定を選択してください。                                    |
| OK                                                                                                    |

「ローカルエリアネットワーク (LAN) の設定」ウィンドウ内の「プロキシ サーバー」で「LAN にプロキシ サーバーを使用する」にチェックし、「詳細設定 (<u>C</u>)... ボタンをクリックします。

| ローカル エリア ネットワーク (LAN) の設定 🛛 🕐 🔀                                                                                           |
|----------------------------------------------------------------------------------------------------|
| 自動構成<br>自動構成にすると、手動による設定事項を上書きする場合があります。手動による<br>設定事項を確保するには、自動構成を使用不可にしてください。                                            |
| <ul> <li>□ 設定を自動的に検出する(A)</li> <li>□ 自動構成スクリプトを使用する(S)</li> </ul>                                                         |
| アドレス( <u>R</u> ):                                                                                                    |
| ・プロキシ サーバー<br>・<br>・<br>一<br>一<br>一<br>一<br>の<br>い<br>に<br>プロキシ サーバーを使用する にれらの設定はダイヤルアップまたは VPN<br>し<br>後続には適用されません)<br>公 |
| アドレス(E): ポート(T): 詳細設定(Q) )                                                                                                |
| □ ローカル アドレスにはプロキシ サーバーを使用しない(B)                                                                                           |
| OK キャンセル                                                                                                    |

「プロキシの設定」ウィンドウ内の「サーバー」で、"HTTP"欄に使用するプロキシのアドレスとポートを指定します。

使用するプロキシのアドレス: localhost

ポート: 9130

| プロキシの      | 設定 ? 🔀                                                                                                    |
|------------|----------------------------------------------------------------------------------------------------|
| -サ-バ-<br>E | 種類       使用するプロキシのアドレス       ポート         HTTP(H):       localhost       :       91301         Secure(S):       :       :       :         FTP(E):       :       :       :         Gopher(G):       :       :       :         Socks(C):       :       :       :         すべてのプロトコルに同じプロキシ サーバーを使用する(U):       :       : |
| 例外         | 次で始まるアドレスにはプロキシを使用しない(N):                                                                                                    |
|            | OK キャンセル                                                                                                    |

入力したらOK ボタンをクリックします。「ローカルエリアネットワーク (LAN)の設定」、「インターネットのプロパティ」ウィンドウでも続いてOK ボタンをクリックし、「コントロールパネル」を閉じます。

3.3.2 Firefox の場合

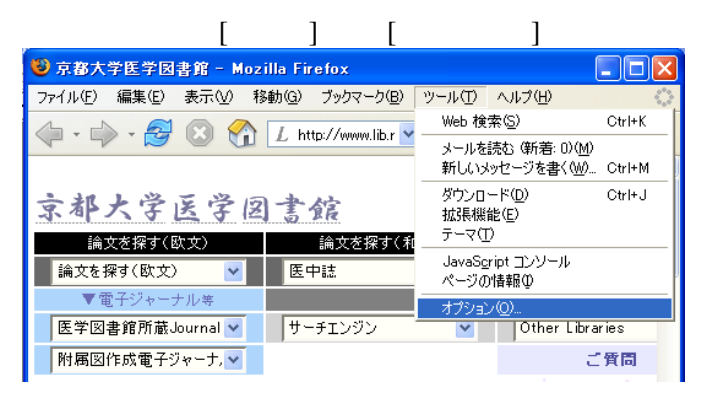

「オプション」ウィンドウで、「全般」欄の「接続設定」を選びます。「手動でプロキシを設定す る」にチェックを入れ、プロキシ設定情報を入力します。

HTTP プロキシ: localhost ポート: 9130

| インターネット接続の設定             |                          |                    | ×  |
|--------------------------|--------------------------|--------------------|----|
| ┌ インターネット接続時に利用する        | るプロキシの設定 ―――             |                    | ٦. |
| ○ インターネットに直接接続           | する                       |                    |    |
| ○ このネットワークのプロキショ         | を自動検出する                  |                    |    |
| ● 手動でプロキシを設定する           | 5                        |                    |    |
|                          | 🔲 ส่べัสดวัดห่อมส         | 同じプロキシを使う          |    |
| <u>H</u> TTP プロキシ:       | localhost                | ポート番号(P): 9130     |    |
| <u>S</u> SL プロキシ:        |                          | ポート番号( <u>O</u> ): |    |
| <u>E</u> TP プロキシ:        |                          | ポート番号( <u>R</u> ): |    |
| <u>G</u> opher プロキシ:     |                          | ポート番号:             |    |
| SO <u>C</u> KS ホスト:      |                          | ポート番号(工):          |    |
|                          | SOCKS v4 💿 S             | 50CKS v5           |    |
| 直接接続するサイト( <u>N</u> ):   |                          |                    |    |
|                          | 例: .mozilla.org, .net.nz | 192.168.1.0/24     |    |
| ○ 次のファイルにより自動でプロキシを設定する: |                          |                    |    |
| 再読み込み①                   |                          |                    |    |
|                          |                          |                    |    |
|                          |                          | OK キャンセル           |    |
|                          |                          |                    | _  |

OK ボタンをクリックします。

3.4 接続と終了

SSH の認証サーバに接続した状態で、Web ブラウザを立ち上げると、インターネットに接続できます。

利用後は PortForwarder も終了させます。Exitボタンをクリックするか、あるいは、アイコントレイにある場合には、右クリックして"Exit"をクリックしてください。以下のウィンドウが表示されますので、はい(Y)をクリックしてください。

| PortForwarder 🛛 🛛           |
|-----------------------------|
| Do you really want to exit? |
|                             |

### 3.5 Macintosh の場合

3.5.1 MacOS X の場合

ssh での接続 MacOS X の場合、OS 標準で SSH が利用可能となっています。まず、"Terminal" で、

ssh aXXXXXX@forward.ipse.media.kyoto-u.ac.jp

-L 9130:www-cache.kuins.kyoto-u.ac.jp:8080

と入力します(実際には1行。aXXXXXX は、学術情報メディアセンター教育計算機システムの アカウント)。

| 000                                      | Terminal — bash — 80x24                      |            |
|------------------------------------------|----------------------------------------------|------------|
| Last login: Wed Ja                       | n 19 17:50:14 on ttyp1                       | 5          |
| h15:~ administrato<br>ache.kuins.kvoto-u | r\$ ssh @forward.ipse.media.kyoto–u.ac.jp –L | 9130:www-c |
| ,,                                       |                                              |            |
|                                          | メディアセンターのアカウント                               |            |

次に、パスワードを入力します。

| 000                         | Terminal — ssh — 80x24                          |   |
|-----------------------------|-------------------------------------------------|---|
| Last login: Wed Jan 19 17:5 | 0:14 on ttyp1                                   | Z |
| Welcome to Darwin!          |                                                 |   |
| h15:~ administrator\$ ssh 🗰 | @forward.ipse.media.kyoto-u.ac.jp -L 9130:www-c |   |
| ache.kuins.kyoto-u.ac.jp:80 | 80                                              |   |
| @forward.ipse.media         | .kyoto-u.ac.jp's password: 📕 パスワードの入力           |   |

認証が成功すると下の画面のようになりますので、情報コンセントの利用が終わるまでこのまま にしておきます。

| 00                          | Terminal — ssh — 80x24                          |   |
|-----------------------------|-------------------------------------------------|---|
| Last login: Wed Jan 19 17:  | 50:14 on ttyp1                                  | Z |
| Welcome to Darwin!          |                                                 |   |
| h15:~ administrator\$ ssh 🐗 | @forward.ipse.media.kyoto-u.ac.jp -L 9130:www-c |   |
| ache.kuins.kyoto–u.ac.jp:80 | 380                                             |   |
| @forward.ipse.medic         | a.kyoto-u.ac.jp's password:                     |   |
| Port forward only.          |                                                 |   |
| You can't login to this se  | ver.                                            |   |
| 1                           |                                                 |   |

プロキシサーバの設定 「アップルメニュー」から「システム環境設定」を選択します。「システム環境設定」画面で、ツールバーの「ネットワーク」ボタンをクリックします。「表示:」から「内蔵 Ethernet」を選択します (環境によって異なる場合もあります)。

「Web プロキシ (HTTP)」にチェックを入れ、Web プロキシサーバ欄に, "127.0.0.1:9130" と入 力します。そして「今すぐ適用」をクリックします。

| 0 0                                                                                                    | ネット                                         | ワーク                                         | $\Box$                 |
|----------------------------------------------------------------------------------------------------|---------------------------------------------|---------------------------------------------|------------------------|
| きょう ディスプレー                                                                                                    |                                             | 起動ディスク                                      |                        |
| TCP/I                                                                                                    | 場所: 自動<br>表示: 内蔵 Etherne<br>P PPPoE AppleTa | t ・<br>alk プロキシ Ether                       | net                    |
| 設定するプロキシサー                                                                                                    | -バを選択する:                                    | Web プロキシサーバ                                 |                        |
| <ul> <li>FTP プロキシ</li> <li>Web プロキシ (H)</li> <li>Secure Web プロ</li> <li>ストリーミングブ</li> <li>SOCKS プロキシ</li> <li>Gopher プロキシ</li> </ul> | TTP)<br>キシ(HTTPS)<br>'ロキシ(RTSP)             | 127.0.0.1<br>ロパスワードが必要が<br>サーバを使用<br>パスワードで | : 9130<br>なプロキシ<br>を設定 |
| プロキシ設定を使用し<br>とドメイン:                                                                                                    | ,ないホスト                                      |                                             |                        |
| ✓ 受動 FTP モード (                                                                                                    | <b>PASV</b> )を使用する                          |                                             | ?                      |
| 変更できないように                                                                                                    | するにはカギをクリックし                                | ます。 アシスタント                                  | ) (今すぐ適用)              |

その他 お使いのブラウザによっては、ブラウザ側でもプロキシの設定が必要となる場合があり ます。

利用を終えるときには、"Terminal"を終了させます。

3.5.2 MacOS 9.x 以前の場合

MacOS 9.x 以前の場合は、MacSSH などを利用します。MacSSH は、

http://pro.wanadoo.fr/chombier/MacSSH/SSH\_info.html

からダウンロードできますので、予めパソコンにインストールしておきます (CD-ROM にも収 められています)。設定については、別紙 (「MacSSH(MacOS 9.x 以前)を用いたトンネリングの方 法」)を参考にしてください。